## Please go the website indicated below to order your Castle Branch Profile and choose your code:

To place your order go to: https://portal.castlebranch.com/UE96

Step 1: Click on "Place Order"

Step 2: Click on "Please Select" drop down

Step 3: Click on: Health Services

Step 4: Click on: UF02 package code

Step 5: Follow instructions on the screen

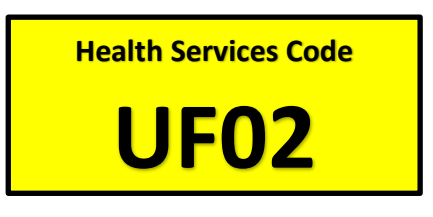

## UF02 – Background Check, Drug Test & Medical Document Manager

(drug tests are <u>from LabCorp</u> – 1200 Professional Blvd. Evansville, IN – price for drug test is included in the package

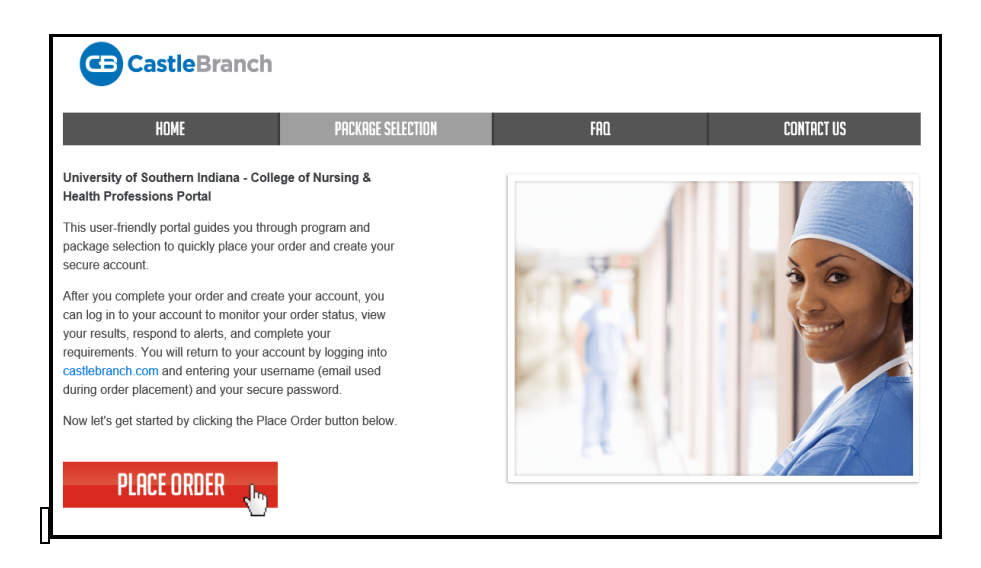

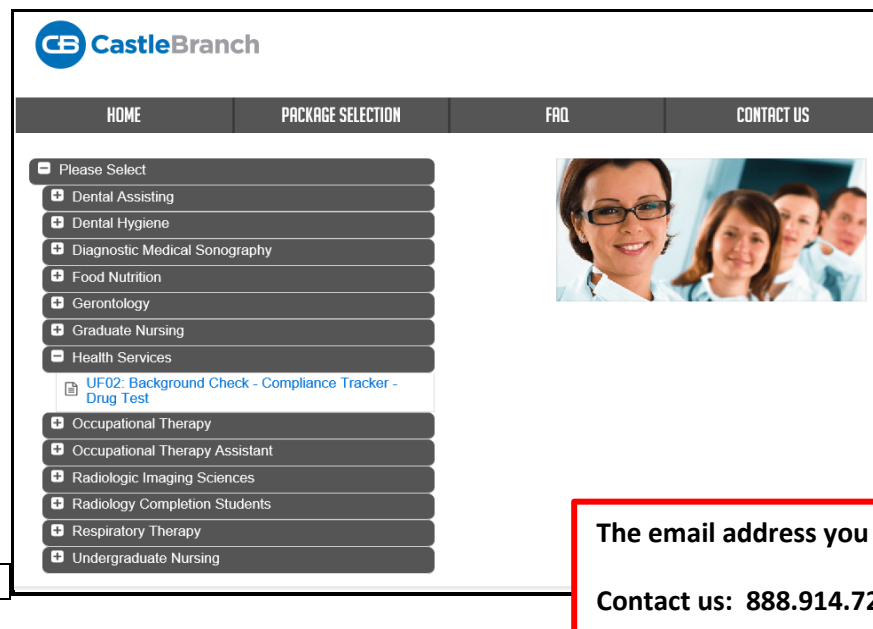

The email address you provide will become your username.

Contact us: 888.914.7279 or servicedesk.cu@castlebranch.com